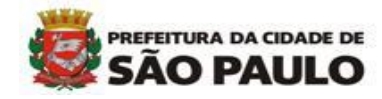

# Cadastro para Inscrição em Restos a Pagar

## Módulo de Execução Orçamentária

Divisão de Gerenciamento do Sistema de Execução Orçamentária - DISEO

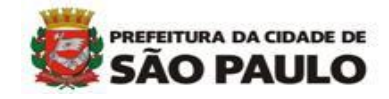

### Cadastro das notas de empenho com saldo a liquidar

1 – Mód. Execução Orçamentária>Movimento>Anual>Inscrição e Cancelamento de Restos>Gerar Planilha Cadastro para Inscrição em Restos

| SO<br>Sister | <b>F</b><br>na de Orçamento e Finanças |            | Car                                         |                                                     |            |
|--------------|----------------------------------------|------------|---------------------------------------------|-----------------------------------------------------|------------|
| Cadastr      | o Movimento Consulta Relatório         | Opç        | ões                                         | Sobre                                               |            |
| Me           | ns: Reserva                            | - ▶ ]      |                                             |                                                     |            |
|              | Empenho                                | - F -      |                                             | 72.1.                                               | v-l:J-J-   |
| D            | Compromissos a Pagar                   | - <b>F</b> | Portaria S                                  | SF 45/2021 – Prog. Financeira – Antecipação de Poto | 31/12/2021 |
|              | Liquidação                             | •          | NOVOS PRO                                   | DEDIMENTOS PARA SOLICITAÇÃO DE ACESSO SOF           | 31/12/2022 |
| Þ            | Reversão Orçamentária                  |            |                                             | NOVA TELA DE RETENÇÕES SOF                          | 31/12/2021 |
| D            | Ajuste Contábil                        |            | Decreto 6/                                  | 0.041 de 31/12/20 - Orientações sobre procedimentos | 31/12/2021 |
| D            | Anual                                  | •          | Cancelamento Automático de Saldo da Reserva | rtaria SF Nº 09/2021 – Pagto Credor eventual        | 31/12/2021 |
| D            | Auxílio e Subvenção                    | •          | Encerramento Exercício Orçamentário         |                                                     | 31/12/2021 |
|              | GFIP                                   | •          | Inscrição e Cancelamento de Restos          | Cadastro para Inscrição em Restos                   |            |
|              | Autorização de Pagamentos              |            | Atualização restos a pagar                  | Inscrição de Restos                                 |            |
|              | Antecipação/Correção de Pagamer        | ntos       |                                             | Deferir Cadastramento                               |            |
|              | citura aa monoagoni                    |            |                                             | Cancelamento em lote                                |            |
|              |                                        |            |                                             | Alteração da Inscrição de Restos Rejeitados         |            |
|              |                                        |            |                                             | Gerar Planilha - Cadastro p/ Inscrição de Restos    |            |
|              |                                        |            |                                             | Importar CSV - Cadastro p/ Inscrição de Restos      |            |
|              |                                        |            |                                             | Consultar Importação de Restos                      |            |
|              |                                        |            |                                             |                                                     |            |
|              |                                        |            |                                             |                                                     |            |

2 – Nesta tela, a unidade poderá informar o número específico da nota de empenho ou gerar os dados utilizando os filtros da tela ou 'clicando' em pesquisar para o sistema trazer todas as notas de empenho com saldo a liquidar. O campo Executor já vem marcado (e não deverá ser desmarcado). Desta forma, o relatório trará **inclusive as notas de empenho provenientes de reserva com transferência.** 

| SOF<br>Sistema | de Orçamento e Finanças            |              | - C           | AL            |             |                      |                  |
|----------------|------------------------------------|--------------|---------------|---------------|-------------|----------------------|------------------|
| Cadastro       | Movimento Consulta Relatório       | Opções       |               |               | Sobre       |                      |                  |
|                |                                    |              |               | كر            | 🗅 Pesquisar |                      |                  |
| Gera           | r Planilha - Cadastro para Inscriç | ão em Restos |               |               |             |                      |                  |
| Ex             | ercício                            |              |               |               | Empenho     |                      |                  |
|                | Exercício: 2021 🗸                  |              |               |               |             | Empenho:             |                  |
|                | ão/Unidade                         |              |               |               |             |                      |                  |
|                |                                    | Órgão:       | )             |               |             |                      |                  |
|                |                                    | Unidade:     | )             |               |             |                      | Executor: 🗹      |
|                | ta Despeca                         |              |               |               |             |                      |                  |
|                | Categoria Eco                      | nômica       |               | Grupo Despesa |             | Modalidade Anlicação | Elemento Despesa |
|                |                                    |              |               |               |             | moduladoriphodydo    |                  |
|                | cional Programática                | 0            |               |               |             |                      |                  |
|                | Função:                            | 2            |               |               |             |                      |                  |
|                | Sub Função:                        | 2            |               |               |             |                      |                  |
|                | Programa:                          | 2            |               |               |             |                      |                  |
|                | Fonte Recurso:                     | 2            |               |               |             |                      |                  |
|                | Projeto/Atividade/ Oper.Especiais: | $\sim$       |               |               |             |                      |                  |
|                | Conta de Despesa:                  |              | $\mathcal{P}$ |               |             |                      |                  |
|                | Subelemento Despesa:               | $\sim$       |               |               |             |                      |                  |
|                | Item Despesa:                      | $\rho$       |               |               |             |                      |                  |
|                | Dívida Pública                     |              |               |               |             |                      |                  |
| Cre            | dor                                |              |               |               |             |                      |                  |
|                | CNPJ/CPF:                          |              |               | $\rho$        |             |                      |                  |

3 - Após inserir os dados e 'clicar' em pesquisar, o sistema relacionará as notas de empenho com saldo para que a unidade marque aquelas que devem ser inscritas em restos. Após marcar as notas de empenho, 'clicar' em Gravar em Excel.

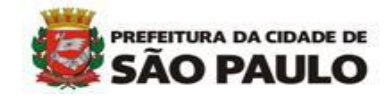

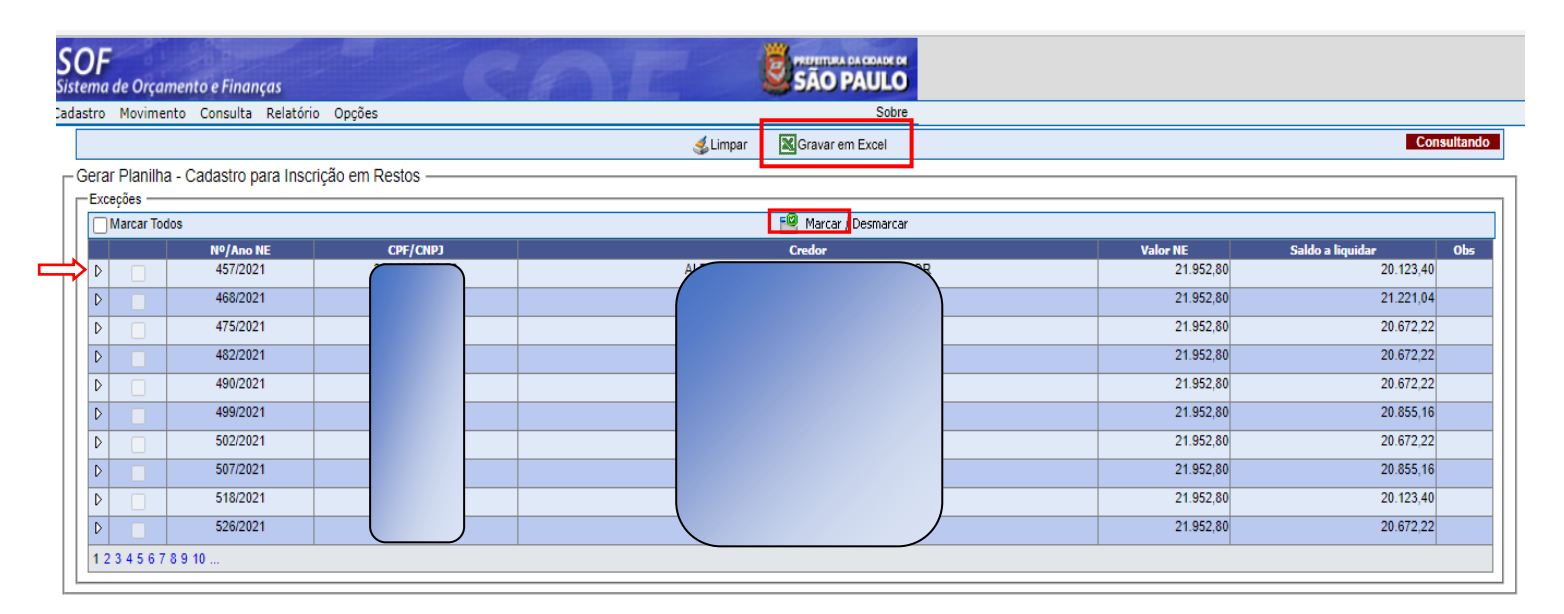

O sistema trará planilha em formato .CSV para preenchimento. As informações das colunas A, B, C, D e E, **NÃO DEVEM** SER ALTERADAS.

| Ar   | quivo     | Página         | Inicial        | Inserir Layo                      | ut da Página   | Fórmulas                                      | Dados R     | evisão    | Exibir Ajud             | а       |                                     |                           |                                       |                                            | 🖻 Compartilha                    | r 🖓 Comer      | ntários  |
|------|-----------|----------------|----------------|-----------------------------------|----------------|-----------------------------------------------|-------------|-----------|-------------------------|---------|-------------------------------------|---------------------------|---------------------------------------|--------------------------------------------|----------------------------------|----------------|----------|
|      |           | (<br>] ~<br>\$ | Calibri<br>N I | - 11<br><u>5</u> - □ - □ <u>3</u> | • A^ A`        | ≡ <b>=                                   </b> | e₽<br>Ξ 🖽 ~ | Geral     | ~<br>00, 00, 0, 00, 000 | Formata | ação Formatar con<br>nal ~ Tabela ~ | mo Estilos de<br>Célula ~ | Hinserir →<br>Excluir →<br>Formatar → | ∑ ~ A<br>Z ~<br>Classifie<br>♦ ~ e Filtran | car Localizare<br>r Selecionar v | Confidencialic | lade     |
| Área | de Transf | erên 🕞         |                | Fonte                             | F <sub>N</sub> | Alinhamento                                   | F <u>s</u>  | Nú        | ero الا                 |         | Estilos                             |                           | Células                               | Ed                                         | ição                             | Confidencialid | iade 🔍 🥿 |
| N1   |           | •              | $\times$       | √ <i>f</i> <sub>×</sub>           |                |                                               |             |           |                         |         |                                     |                           |                                       |                                            |                                  |                | ٣        |
|      | Α         | В              | С              | D                                 | E              | F                                             | G           |           | н                       |         | 1                                   | J                         | К                                     | L                                          | M                                |                | N 🔺      |
| 1    | SGL_NO    | M NR_N         | EANO_N         | NOM_RZAO_SO                       | SALDO_NE       | CODIGO_MOTIVO                                 | CODIGO_JU   | STIFICATI | DATA_INICIO_            | DESPE D | ATA_FIM_DESPES                      | DATA_PREV                 | I VALOR_PREVIST                       | DOCUMENTO                                  | AUSENCIA_PA                      | RECER_SEI      |          |
| 2    | PMSP      | 457            | 202            | L ALBERTO BORGE                   | 20123,4        |                                               |             |           |                         |         |                                     |                           | 0                                     |                                            |                                  |                |          |
| 3    | PMSP      | 468            | 202            | L ALEXANDRE EVA                   | 21221,04       |                                               |             |           |                         |         |                                     |                           | 0                                     |                                            |                                  |                |          |
| 4    |           |                |                |                                   |                |                                               |             |           |                         |         |                                     |                           |                                       |                                            |                                  |                |          |
| 5    |           |                |                |                                   |                |                                               |             |           |                         |         |                                     |                           |                                       |                                            |                                  |                |          |
| 6    |           |                |                |                                   |                |                                               |             |           |                         |         |                                     |                           |                                       |                                            |                                  |                |          |
| 7    |           |                |                |                                   |                |                                               |             |           |                         |         |                                     |                           |                                       |                                            |                                  |                |          |
| 8    |           |                |                |                                   |                |                                               |             |           |                         |         |                                     |                           |                                       |                                            |                                  |                |          |
| 9    |           |                |                |                                   |                |                                               |             |           |                         |         |                                     |                           |                                       |                                            |                                  |                |          |
| 10   |           |                |                |                                   |                |                                               |             |           |                         |         |                                     |                           |                                       |                                            |                                  |                |          |
| 11   |           |                |                |                                   |                |                                               |             |           |                         |         |                                     |                           |                                       |                                            |                                  |                |          |
| 12   |           |                |                |                                   |                |                                               |             |           |                         |         |                                     |                           |                                       |                                            |                                  |                |          |
| 13   |           |                |                |                                   |                |                                               |             |           |                         |         |                                     |                           |                                       |                                            |                                  |                |          |
| 14   |           |                |                |                                   |                |                                               |             |           |                         |         |                                     |                           |                                       |                                            |                                  |                |          |
| 15   |           |                |                |                                   |                |                                               |             |           |                         |         |                                     |                           |                                       |                                            |                                  |                |          |
| 17   |           |                |                |                                   |                |                                               |             |           |                         |         |                                     |                           |                                       |                                            |                                  |                |          |
| 18   |           |                |                |                                   |                |                                               |             |           |                         |         |                                     |                           |                                       |                                            |                                  |                |          |
| 19   |           |                |                |                                   |                |                                               |             |           |                         |         |                                     |                           |                                       |                                            |                                  |                |          |
| 20   |           |                |                |                                   |                |                                               |             |           |                         |         |                                     |                           |                                       |                                            |                                  |                |          |
| 21   |           |                |                |                                   |                |                                               |             |           |                         |         |                                     |                           |                                       |                                            |                                  |                |          |
| 22   |           |                |                |                                   |                |                                               |             |           |                         |         |                                     |                           |                                       |                                            |                                  |                |          |
| 22   |           | <u> </u>       |                |                                   |                |                                               |             |           |                         |         |                                     |                           |                                       |                                            |                                  |                | -        |
|      | [ }       | SFI            | N112C_0        | 2_09_2021 20_33_30                | +              |                                               |             |           |                         |         |                                     |                           |                                       |                                            |                                  |                | Þ        |

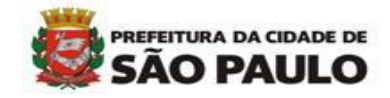

4 - Informar os dados:

- Código do Motivo Os motivos estarão previamente cadastrados no sistema, em Cadastro> Motivo de Exceção de Cancelamento de Empenho. Recomenda-se pesquisar o motivo antes de gerar da planilha.
- Justificativa do Cadastro Informar o número de uma das duas justificativas previamente cadastradas, sendo:

*1* - Realizadas até 31 de dezembro, que possam ter sua execução liquidada até o último dia útil anterior ao dia
28 de fevereiro do exercício subsequente a sua inscrição

**2** - Em execução, cuja realização não comporte medições parciais e que tenha iniciado no exercício a que se referirem, desde que possam ser liquidadas até o último dia útil anterior ao dia 30 de abril do exercício subsequente a sua inscrição;

3 - A executar, quando necessárias ao atendimento do artigo 212 da Constituição Federal, desde que possam ter sua execução liquidada até o último dia útil anterior a 30 de junho do ano subsequente a sua inscrição;

4 – A executar, decorrentes de indicações parlamentares, desde que possam ter sua execução liquidada até o último dia útil anterior ao dia 30 de junho do ano subsequente a sua inscrição;

5 – A executar, decorrentes de obras emergenciais em áreas de risco, desde que possam ter sua execução liquidada até o último dia útil anterior ao dia 30 de setembro do exercício subsequente a sua inscrição;

**6** - A executar, demandas do Conselho Participativo Municipal ou incorporadas ao orçamento por meio de processos participativos, desde que possam ter sua execução liquidada até o último dia útil anterior ao dia 30 de junho do ano subsequente a sua inscrição.

- **Data Início da Despesa** Informar a data de início do período da despesa. Obrigatoriamente, o formato deverá ser XX/XX/XXXX.
- **Data Fim da Despesa** Informa a data fim do período da despesa. Obrigatoriamente, o formato deverá ser XX/XX/XXXX.
- **Data Prevista para a Liquidação** Informar a data prevista para a liquidação da despesa. Obrigatoriamente, o formato deverá ser XX/XX/XXXX. O ano a ser informado será o ano seguinte ao da emissão da nota de empenho que está sendo cadastrada.
- Valor Previsto para a Liquidação Informar o valor previsto para a liquidação.
- **Documento Parecer SEI** Informar o número do documento SEI inserido no processo administrativo da despesa (processo da nota de empenho) onde consta a manifestação da área de fiscalização do contrato com a avaliação explícita quanto à necessidade de inscrição do empenho em restos a pagar. Apenas número.
- Ausência Parecer SEI Caso não seja informado o número do Documento Parecer SEI, inserir neste campo a justificativa da ausência dessa informação.

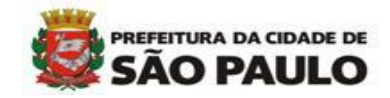

5 - Após o preenchimento dos campos, salvar a Planilha como documento no computador do usuário.

| Arquivo Página Inicial                        | Inserir Lay            | out da Página   | Fórmulas Dad       | os Revisão Exil                 | ir Ajuda                     |                                 |                                   | <b></b> (1)                 | Compartilhar 🖓 Comentários    |
|-----------------------------------------------|------------------------|-----------------|--------------------|---------------------------------|------------------------------|---------------------------------|-----------------------------------|-----------------------------|-------------------------------|
| Calibri                                       | ~ 11                   | ~ A^ Aĭ         | ≡ ≡ ≫ .            | ab<br>Geral                     | ~                            |                                 | 📰 Inserir 👻                       | Σ· Ar                       |                               |
|                                               | <u>s</u> ~ <u>H</u> ~  | <u>⊘</u>        | ≡≡≡≡               | 🖻 ~ 🖷 ~ % 🚥                     | 50 .00 Forma                 | tação Formatar como             | Estilos de<br>Célula y Formatar y | Classificar                 | Localizar e Confidencialidade |
| Área de Transferên 🕞                          | Fonte                  | د<br>ا          | Alinhamento        | r⊴ Número                       | rs -                         | Estilos                         | Células                           | Edição                      | Confidencialidade             |
| L11 • : × ·                                   | √ fx                   |                 |                    |                                 |                              |                                 |                                   |                             | ~                             |
| C D                                           | E                      | F               | G                  | н                               | I.                           | J                               | к                                 | L                           | M N                           |
| 1 ANO_NINOM_RZAO_SO(S<br>2 2021 ALBERTO BORGE | ALDO_NE COD<br>20123,4 | IGO_MOTIVO<br>6 | CODIGO_JUSTIFICATI | DATA_INICIO_DESPE<br>01/08/2021 | DATA_FIM_DESPE<br>30/08/2021 | DATA_PREVISTA_LIC<br>15/01/2022 | VALOR_PREVISTO_L DO<br>20.000,00  | CUMENTO_PARECER<br>51168996 | AUSENCIA_PARECER_SEI          |
| 3 2021 ALEXANDRE EVA                          | 21221,04               | 6               | 2                  | 01/09/2021                      | 30/09/2021                   | 16/01/2022                      | 15.000,00                         | 51176423                    |                               |
| 5                                             |                        |                 |                    |                                 |                              |                                 |                                   |                             |                               |
| 6<br>7                                        |                        |                 |                    |                                 |                              |                                 |                                   |                             |                               |
| 8                                             |                        |                 |                    |                                 |                              |                                 |                                   |                             |                               |
| 10                                            |                        |                 |                    |                                 |                              |                                 |                                   |                             |                               |
| 11 12                                         |                        |                 |                    |                                 |                              |                                 |                                   |                             |                               |
| 13                                            |                        |                 |                    |                                 |                              |                                 |                                   |                             |                               |
| 15                                            |                        |                 |                    |                                 |                              |                                 |                                   |                             |                               |
| 16 17                                         |                        |                 |                    |                                 |                              |                                 |                                   |                             |                               |
| 18                                            |                        |                 |                    |                                 |                              |                                 |                                   |                             |                               |
| 20                                            |                        |                 |                    |                                 |                              |                                 |                                   |                             |                               |
| 22                                            |                        |                 |                    |                                 |                              |                                 |                                   |                             |                               |
| SFN112C_02_                                   | 09_2021 20_33_3        | 30 (+)          |                    |                                 |                              | : •                             |                                   |                             |                               |
| Salvar como<br>← → ∽ ↑                        | • 🛄 «                  | d652799         | ) → Área de        | Trabalho                        |                              | ٽ ×                             | ,⊃ Peso                           | quisar Área d               | ×<br>e Trabalho               |
| Organizar 🔻                                   | Nova                   | pasta           |                    |                                 |                              |                                 |                                   | 1 =<br>1 =<br>1 =           | ≣ - ?                         |
| 💻 Este Com                                    | putador                | ^ N             | ome                | ^                               |                              | [                               | )ata de modifi                    | cação                       | Tipo                          |
| 📃 Área de                                     | Trabalhc               | ×               | Restos 27 (        | 04 2021                         |                              | 2                               | 7/04/2021 19:0                    | D1                          | Arquivo de V                  |
| 🔮 Docume                                      | entos                  | ×               | Restos 31 (        | 08 2021 ajusta                  | ada                          | З                               | 1/08/2021 19:5                    | 52                          | Arquivo de V                  |
| 🕹 Downloa                                     | ads                    | ×               | Restos 31 (        | 08 2021                         |                              | 3                               | 31/08/2021 19:4                   | 48                          | Arquivo de V                  |
| 📰 Imagens                                     | 5                      | ×               | restos 31          |                                 |                              | 0                               | 2/09/2021 15:2                    | 27                          | Arquivo de V                  |
| 👌 Músicas                                     |                        | ž               | restos 40          | 21 02002021                     |                              | 0                               | 2/09/2021 15::                    | 35                          | Arquivo de V                  |
| 💼 Objetos                                     | 3D                     |                 |                    | 21 02092021<br>21 TESTE         |                              |                                 | 1/09/2021 21:2                    | 20<br>41                    | Arquivo de V                  |
| Vídeos                                        |                        |                 | Restos Ago         | osto                            |                              | 3                               | 1/08/2021 20:3                    | 34                          | Arquivo de V 🗸                |
| L Disco Lo                                    | cal (C:)               | ~ <             |                    |                                 |                              |                                 |                                   |                             | >                             |
| Nome do arqu                                  | uivo: RE               | STOS 20         | 21 02092021        |                                 |                              |                                 |                                   |                             | ~                             |
| -                                             | Tipo: CS               | V (separa       | ado por vírgu      | ulas)                           |                              |                                 |                                   |                             | ~                             |
| Aut                                           | ores:                  |                 |                    |                                 | Marcas:                      | Adicionar u                     | ima marca                         |                             |                               |
| ∧ Ocultar pasta                               | as                     |                 |                    |                                 | Ferr                         | amentas 🔹                       | Salva                             | r                           | Cancelar                      |

Atenção: Para os próximos itens Importar e Consultar a Importação a unidade orçamentária deverá utilizar o endereço http://sofservico.prodam/sof/, após esses procedimentos retornar para http://sf8424.rede.sp/sof

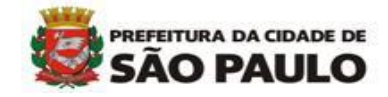

## Importar os dados da planilha para o cadastro de inscrição em restos

1 – Mód. Execução Orçamentária>Movimento>Anual>Inscrição e Cancelamento de Restos>Importar CSV – Cadastro p/ Inscrição em Restos.

| 1                                |
|----------------------------------|
| 2                                |
| 21                               |
| 1                                |
| 21                               |
| 21                               |
|                                  |
|                                  |
|                                  |
|                                  |
|                                  |
|                                  |
|                                  |
|                                  |
|                                  |
|                                  |
|                                  |
|                                  |
|                                  |
|                                  |
|                                  |
|                                  |
| 1e<br>12<br>12<br>12<br>12<br>12 |

2 – 'Clicar' em Escolher o arquivo .CSV que foi salvo no computador. Selecionar o arquivo e Abrir.

| Cadastro     Movimento     Consulta     Relatório     Opções     Sobre       Importar Planilha - Cadastro para Inscrição de Restos                                                                                                    |    |
|----------------------------------------------------------------------------------------------------|----|
| Importar Planilha - Cadastro para Inscrição de Restos<br>Escolher arquivo Nenhum arquivo selecionado<br>Arquivo<br>Arquivo<br>Arquivo<br>Processar<br>Processar<br>Processar<br>Abrir<br>← → × ↑ ▲ > Este Comput > Área de Trabalho v Č P Pesquisar Área de Trabalho<br>Organizar ▼ Nova pasta<br>▲ Acesso rápido<br>▲ Acesso rápido<br>▲ Acesso rápido<br>▲ RESTOS 2021 TESTE<br>01/09/2021 18:41<br>▲ requivo de V<br>1/09/2021 18:41<br>▲ requivo de V                                                                                                    |    |
| Escolher arquivo       Nentum arquivo selecionado       Confirmar Arquivo         Arquivo       Processar                                                                                                    |    |
| Arquivo     Processar <ul> <li>Processar</li> <li>Processar</li> </ul>                                                                                                    |    |
|                                                                                                    |    |
| <ul> <li>♦ Abrir</li> <li>♦ ⇒ • ↑ ■ &gt; Este Comput &gt; Área de Trabalho</li> <li>♥ Pesquisar Área de Trabalho</li> <li>♥ Pesquisar Área de</li></ul>                                                                                                    |    |
| <ul> <li>Shrir</li> <li>              ← → · ↑ ■ &gt; Este Comput &gt; Área de Trabalho             ∨ ♥ Pesquisar Área de Trabalho             ∨ ♥ Pesquisar Area de Trabalho             ∨ ♥ Pesquisar Area de Trabalho             ∨ ♥ Pesquisar Area de Trabalho             ∨ ♥ Pesquisar Area de Trabalho             ∨ ♥ Pesquisar Area de Trabalho             ∨ ♥ Pesquisar Area de Trabalho</li></ul>                                                                                                    |    |
| <ul> <li>Abrir</li> <li>Abrir</li> <li>Abrir</li> <li>Abrir</li> <li>Abrir</li> <li>Acesso rápido</li> <li>Mome</li> <li>Data de modificação</li> <li>Data de modificação</li> <li>Data de modificação</li> <li>Data de modificação</li> <li>Dita de modificação</li> <li>Dita de mod</li></ul>                                                                                                    |    |
| <ul> <li>Abrir</li></ul>                                                                                                    |    |
| <ul> <li>Adnir</li> <li></li></ul>                                                                                                    | σx |
| <ul> <li>← → · ↑ ■ &gt; Este Comput &gt; Área de Trabalho · ♡</li> <li>Pesquisar Área de Trabalho</li> <li>Organizar · Nova pasta</li> <li>Bata de modificação</li> <li>O2/09/2021 21:26</li> <li>Arquivo de V</li> <li>Área de Traba</li> <li>RESTOS 2021 TESTE</li> <li>O1/09/2021 18:41</li> <li>Arquivo de V</li> </ul>                                                                                                    |    |
| Organizar V Nova pasta<br>Acesso rápido<br>Area de Traba A<br>Aresto 20202021<br>Area de Traba A<br>Areasto rápido<br>Area de Traba A<br>Areasto 20202021<br>Area de Traba A<br>Areasto 20202021<br>Areasto 20202021<br>Areasto 20202021<br>Areasto 2020202021<br>Areasto 2020202021<br>Areasto 202020202021<br>Areasto |    |
| Organizar     Nova pasta       Image: State of a pasta     Image: State of a pasta       Image: State of a pasta     Image: State of a pasta       Image: St                                                                                                    |    |
| Acesso rápido         Nome         Data de modificação         Tipo         Sobre           Área de Traba «         Maximum         02/09/2021 21:26         Arquivo de V         Arquivo de V           Área de Traba «         Maximum         01/09/2021 18:41         Arquivo de V         Arquivo de V                                                                                                    |    |
| Acesso rápido         RESTOS 2021 02092021         02/09/2021 21:26         Arquivo de V           Área de Traba #         Acesso rápido         Arquivo de V         Arquivo de V                                                                                                    |    |
| Area de Traba / De RESTOS 2021 TESTE 01/09/2021 18:41 Arquivo de V                                                                                                    |    |
|                                                                                                    |    |
| Downloads * 🛍 Restos Agosto 31/08/2021 20:34 Arquivo de V                                                                                                    |    |
| Documentos / 🖗 RESTOS CADASTRADOS 2021 01/09/2021 18:06 Arquivo de V                                                                                                    |    |
| ■ Imagens * 🔹 restos21 02/09/2021 12:50 Arquivo de V                                                                                                    |    |
| DOCS PARA VAL DOCS PARA VAL 02/09/2021 15:24 Arquivo de V                                                                                                    |    |
| PRECOS PUBLIC BILL Arquivo de V                                                                                                    |    |
| Resultados RI 2020 (verso) 16/11/2020 18:06 Documento                                                                                                    |    |
| RESUS  RE1021_folha01 03/03/202115:50 Documento                                                                                                    |    |
| SMIKIX SEME SEL_PMSP 15/07/2020 11:22 Atalho                                                                                                    |    |
| OneDrive     BFN112C_02_09_2021 15_11_23     02/09/2021 15:15     Arquivo de V                                                                                                    |    |
| migit simproc.pmsp_Forms_login.aspx 31/08/2020 10:40 Atalho ♥                                                                                                    |    |
| ste Computator V                                                                                                    |    |
| Nome: RESTOS 2021 02092021.csv V Todos os arquivos V                                                                                                    |    |
| Abrir Cancelar                                                                                                    |    |
|                                                                                                    |    |

3 - O sistema trará o nome do arquivo, se estiver correto, clicar em *Confirmar Arquivo*.

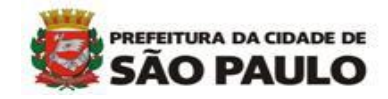

| SOF<br>Sistema de Orçamento e Finanças                |                   |  |
|-------------------------------------------------------|-------------------|--|
| Cadastro Movimento Consulta Relatório Opções          | Sobre             |  |
| Importar Planilha - Cadastro para Inscrição de Restos |                   |  |
| Escolher arquivo RESTOS 2021 02092021.csv             | Confirmar Arquivo |  |
| Arquivo:                                              |                   |  |
|                                                       | Processar         |  |
|                                                       |                   |  |

#### 4 - A linha abaixo será preenchida com o nome do arquivo. Clicar em *Processar*.

| 🕙 SOF - Execução Orçamentária - [SFN113C] - Google Chrome       |                   | - | ٥ | $\times$ |
|-----------------------------------------------------------------|-------------------|---|---|----------|
| ▲ Não seguro   hsof.prodam/SOF/SSG004S.aspx                     |                   |   |   |          |
| SOF<br>Sistema de Orçamento e Finanças                          |                   |   |   |          |
| Cadastro Movimento Consulta Relatório Opções                    | Sobre             |   |   |          |
| Importar Planilha - Cadastro para Inscrição de Restos           |                   |   |   |          |
| Escolher arquivo Nenhum arquivo selecionado                     | Confirmar Arquivo |   |   |          |
| Arquivo: \\10.10.73.247\Remessa\RESTOS\RESTOS 2021 02092021.csv |                   |   |   |          |
|                                                                 | Processar         |   |   |          |
|                                                                 |                   |   |   | _        |

O sistema informará se a importação foi realizada com sucesso ou se houve algum erro que tenha impossibilitado a leitura do arquivo.

**Atenção**: A unidade deve obrigatoriamente conferir na Consulta Importação para verificar possíveis rejeições. A importação informa "Com Sucesso" quando a leitura do arquivo é efetuada.

IMPORTANTE – A unidade deve anotar o número do Lote gerado.

| SOF<br>Sistema de Orçamento e Finanças<br>Cadastro Movimento Consulta Relatório Opções<br>Importar Planilha - Cadastro para Inscrição de Restos<br>Escolher arquivo Nenhum arquivo selecionado<br>Arquivo: VI0.10.73.247/Remessal/RESTOS/RESTOS 2021.02092021.csv | hsof,prodam diz<br>Importação realizada com sucesso. Confira o log na Consulta<br>importação. Lote: 22<br>OK |  |
|----------------------------------------------------------------------------------------------------|----------------------------------------------------------------------------------------------------|--|
|                                                                                                    | Processar                                                                                                    |  |
|                                                                                                    | Aguarde                                                                                                    |  |

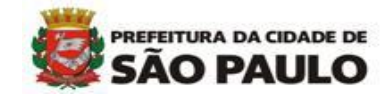

## Consultando a Importação da Planilha

1 - Mód. Execução Orçamentária>Movimento>Anual>Inscrição e Cancelamento de Restos>Consultar Importação de Restos.

| Si. | <b>OF</b><br>stema | de Orçamento e Finanças            | CAL                                         |                                                  |
|-----|--------------------|------------------------------------|---------------------------------------------|--------------------------------------------------|
| Ca  | dastro             | Movimento Consulta Relatório Op    | oções                                       | Sobre                                            |
| _   | - Impor            | Reserva 🕨                          | o de Restos                                 |                                                  |
|     |                    | Empenho 🕨                          |                                             |                                                  |
|     | Esco               | Compromissos a Pagar 🔹 🕨           |                                             | Confirmar Arquivo                                |
|     |                    | Liquidação 🕨 🕨                     |                                             |                                                  |
|     |                    | Reversão Orçamentária              |                                             |                                                  |
|     |                    | Ajuste Contábil                    |                                             | Processar                                        |
| -   |                    | Anual 🕨                            | Cancelamento Automático de Saldo da Reserva |                                                  |
|     |                    | Auxílio e Subvenção                | Encerramento Exercício Orçamentário         |                                                  |
|     |                    | GFIP                               | Inscrição e Cancelamento de Restos 🔹 🕨      | Cadastro para Inscrição em Restos                |
|     |                    | Autorização de Pagamentos          | Atualização restos a pagar                  | Inscrição de Restos                              |
|     |                    | Antecipação/Correção de Pagamentos | 5                                           | Deferir Cadastramento                            |
|     |                    |                                    |                                             | Cancelamento em lote                             |
|     |                    |                                    |                                             | Alteração da Inscrição de Restos Rejeitados      |
|     |                    |                                    |                                             | Gerar Planilha - Cadastro p/ Inscrição de Restos |
|     |                    |                                    |                                             | Importar CSV - Cadastro p/ Inscrição de Restos   |
|     |                    |                                    |                                             | Consultar Importação de Restos                   |

#### Pesquisar

| SOF<br>Sistema de Orçamento e Finanças                      |             |       |
|-------------------------------------------------------------|-------------|-------|
| adastro Movimento Consulta Relatório Opções                 |             | Sobre |
|                                                             | 🔎 Pesquisar |       |
| Consulta Importação de Restos                               |             | J     |
| Processamento da importação -<br>Ano de Processamento: 2021 |             |       |

O sistema trará as mensagens de ocorrências dos registros importados se ocorreram *Erros ou Rejeição* de algum documento. Vejam que o **lote 22**, que foi gerado na simulação, está apresentando duas ocorrências de **rejeição** que deverão ser ajustadas.

| SO                            | <b>F</b><br>la de Orçamento e Finanço           | as                     |   |                        |                                                      |  |  |  |  |  |  |
|-------------------------------|-------------------------------------------------|------------------------|---|------------------------|------------------------------------------------------|--|--|--|--|--|--|
| adastr                        | o Movimento Consulta A                          | Relatório Opções       |   |                        | Sobre                                                |  |  |  |  |  |  |
|                               | Limpar Consultar                                |                        |   |                        |                                                      |  |  |  |  |  |  |
| Consulta Importação de Restos |                                                 |                        |   |                        |                                                      |  |  |  |  |  |  |
| Processamento da importação   |                                                 |                        |   |                        |                                                      |  |  |  |  |  |  |
|                               | Ano d                                           | de Processamento: 2021 |   |                        |                                                      |  |  |  |  |  |  |
|                               |                                                 |                        |   |                        |                                                      |  |  |  |  |  |  |
|                               |                                                 |                        |   |                        | Exibir Itens                                         |  |  |  |  |  |  |
|                               | Data Processamento Lote Qtde Registros Situação |                        |   | Situação Lote          | Mensagem da Ocorrência                               |  |  |  |  |  |  |
| D                             | 02/09/2021                                      | 22                     | 2 | Finalizado             | Quantidade de erros: 0 - Quantidade de Rejeitados: 2 |  |  |  |  |  |  |
| D                             | 02/09/2021                                      | 21                     | 1 | Finalizado             | Quantidade de erros: 0 - Quantidade de Rejeitados: 1 |  |  |  |  |  |  |
| D                             | 02/09/2021                                      | 20                     | 1 | Finalizado             | Quantidade de erros: 0 - Quantidade de Rejeitados: 1 |  |  |  |  |  |  |
| D                             | 02/09/2021                                      | 19                     | 1 | Finalizado             | Quantidade de erros: 0 - Quantidade de Rejeitados: 1 |  |  |  |  |  |  |
| D                             | 02/09/2021                                      | 18                     | 1 | Finalizado             | Quantidade de erros: 0 - Quantidade de Rejeitados: 1 |  |  |  |  |  |  |
| D                             | 02/09/2021                                      | 17                     | 1 | Finalizado             | Quantidade de erros: 0 - Quantidade de Rejeitados: 1 |  |  |  |  |  |  |
| D                             | 02/09/2021                                      | 16                     | 1 | Finalizado             | Quantidade de erros: 0 - Quantidade de Rejeitados: 1 |  |  |  |  |  |  |
| D                             | 02/09/2021                                      | 15                     | 1 | Finalizado             | Quantidade de erros: 0 - Quantidade de Rejeitados: 1 |  |  |  |  |  |  |
| 12                            | 3                                               | 1                      | 1 |                        |                                                      |  |  |  |  |  |  |
| Le                            | egenda                                          |                        |   |                        |                                                      |  |  |  |  |  |  |
|                               | Arquivo Proces                                  | ssado                  |   | Erros no Processamento | Arquivo Em Processamento                             |  |  |  |  |  |  |

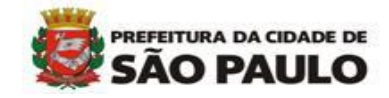

*OBS:* Nesta tela aparecerão todos os lotes processados de todas as unidades, entretanto o sistema não permite que qualquer usuário altere o documento de unidade a qual não tenha acesso.

Através da tela *Consultar Importação de Restos,* em *Exibir Itens* a unidade também pode verificar o motivo da rejeição ou erro do documento.

| astro Movimento Consulta Relatório Opcões Sobre                                                           |                         |                |               |      |                 |                                        |  |  |  |  |
|----------------------------------------------------------------------------------------------------|-------------------------|----------------|---------------|------|-----------------|----------------------------------------|--|--|--|--|
| Limpar Consultando                                                                                        |                         |                |               |      |                 |                                        |  |  |  |  |
|                                                                                                    |                         |                |               |      |                 |                                        |  |  |  |  |
| onsulta Importação de R                                                                                   | stos                    |                |               |      |                 |                                        |  |  |  |  |
| Processamento da Importação                                                                               |                         |                |               |      |                 |                                        |  |  |  |  |
| Ar                                                                                                    | o de Processamento: 202 | 21             |               |      |                 |                                        |  |  |  |  |
|                                                                                                    |                         |                |               |      |                 |                                        |  |  |  |  |
|                                                                                                    |                         |                |               | - Pa | Exibir Itens    |                                        |  |  |  |  |
| Data Processamento                                                                                        | Lote                    | Qtde Registros | Situação Lote |      | Mensagem da Oo  | co <mark>rr</mark> ência               |  |  |  |  |
| 02/09/2021                                                                                                | 22                      | 2              | Finalizado    |      | Quantidade de e | erros: 0 - Quantidade de Rejeitados: 2 |  |  |  |  |
| 02/09/2021                                                                                                | 21                      | 1              | Finalizado    |      | Quantidade de e | erros: 0 - Quantidade de Rejeitados: 1 |  |  |  |  |
| 02/09/2021                                                                                                | 20                      | 1              | Finalizado    |      | Quantidade de e | erros: 0 - Quantidade de Rejeitados: 1 |  |  |  |  |
| 02/09/2021                                                                                                | 19                      | 1              | Finalizado    |      | Quantidade de e | erros: 0 - Quantidade de Rejeitados: 1 |  |  |  |  |
| 02/09/2021                                                                                                | 18                      | 1              | Finalizado    |      | Quantidade de e | erros: 0 - Quantidade de Rejeitados: 1 |  |  |  |  |
| 02/09/2021                                                                                                | 17                      | 1              | Finalizado    |      | Quantidade de e | erros: 0 - Quantidade de Rejeitados: 1 |  |  |  |  |
| 02/09/2021                                                                                                | 16                      | 1              | Finalizado    |      | Quantidade de e | erros: 0 - Quantidade de Reieitados: 1 |  |  |  |  |
| 02/09/2021                                                                                                | 15                      | 1              | Finalizado    |      | Quantidade de e | erros: 0 - Quantidade de Rejeitados: 1 |  |  |  |  |
| D     Ozivarzoz i     IV     I     I manzauv     Quantitudade de erios: 0 - Quantitudade de Rejeitados: 1 |                         |                |               |      |                 |                                        |  |  |  |  |

| <b>SOF</b><br>Sistema de Orçamento e Finanças                                                                       |                                                                                                    |             |
|----------------------------------------------------------------------------------------------------|----------------------------------------------------------------------------------------------------|-------------|
| Cadastro Movimento Consulta Relatório Opçô                                                                          | es Sobre                                                                                                    |             |
|                                                                                                    | & Limpar                                                                                                    | Consultando |
| Consulta Importação de Restos                                                                                       | Restos Importados                                                                                                    |             |
|                                                                                                    | KE         Ano         Valor         Nome Credor         Situação         Código SOF         Hensagem           b         67         2021         20123.4014.8FERTO BORGES DE CARVAI N         Rejetado 143683         Valor previsto invalido/20.000.001 |             |
| Data Processamento         Lote           ▷         02/09/2021         22           ▷         02/09/2021         21 | D         468         2021         21221,04         Rejeitado         143684         Valor previsto invalido(15.000,00)           Legenda                                                                                                    |             |
| ▷         02/09/2021         20           ▷         02/09/2021         19                                           | Item Processado     Erros no Processamento     Item Em Processamento                                                                                                    |             |
| D         02/09/2021         16           D         02/09/2021         17           D         02/09/2021         16 |                                                                                                    |             |
| D 02/09/2021 15                                                                                                    |                                                                                                    |             |
| Legenda Arquivo Processado                                                                                          |                                                                                                    |             |
|                                                                                                    |                                                                                                    |             |
|                                                                                                    |                                                                                                    |             |
|                                                                                                    |                                                                                                    |             |

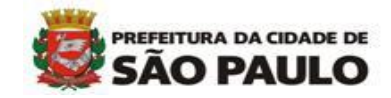

## Rejeição de Documentos

1 – Mód.Execução Orçamentária > Relatórios > Restos a Pagar > Exceções de cancelamento de restos.

| SOF<br>Sistema de Orçamento e Finanças       | Cal                            | E.       | <b>e</b> si   | AO PAULO        |                      |                     |           |
|----------------------------------------------|--------------------------------|----------|---------------|-----------------|----------------------|---------------------|-----------|
| Cadastro Movimento Consulta Relatório Opções |                                |          |               | Sobre           |                      |                     |           |
|                                              |                                | Iimpar 🍕 | almprimir 🌏   | Gravar em Excel |                      |                     |           |
| Exceção de cancelamento de restos            |                                |          |               |                 |                      |                     |           |
| Z Exceções cadastradas                       | Exceções deferidas             | Exceçõe  | s indeferidas |                 | Z Exceções revogadas | Exceções rejeitadas |           |
| Tipo de documento                            |                                |          |               |                 |                      |                     |           |
| Empenho                                      | <ul> <li>Liquidação</li> </ul> |          |               |                 |                      |                     |           |
| Órgão / Unidade                              |                                |          |               |                 |                      |                     |           |
| Órgão: 🔤 🔎                                   |                                |          |               |                 |                      |                     | Executor: |
| Unidade: 🔤 🔎                                 |                                |          |               |                 |                      |                     |           |
| -Período                                     |                                |          |               |                 |                      |                     |           |
| Exercício:                                   |                                |          |               |                 |                      |                     |           |

Esse relatório trará o status dos documentos importados com sucesso, ou seja, que não ocorreram erros de importação. A unidade deverá verificar se existem documentos Rejeitados para as devidas correções.

| Ø                                                                                                    |                                         |                                  |                                          |                                | PREFEITURA D<br>Relatório Ex                                  | O MUNICÍPIO DE SÃO P<br>ceção de Cancelamento                                                                                 | AULO        |                                 |                                        |                              | Exercício: 2021                                                                                   |
|----------------------------------------------------------------------------------------------------|-----------------------------------------|----------------------------------|------------------------------------------|--------------------------------|---------------------------------------------------------------|----------------------------------------------------------------------------------------------------|-------------|---------------------------------|----------------------------------------|------------------------------|---------------------------------------------------------------------------------------------------|
| Período de emissão da Nota de Empenho: 2021<br>Órgão: 48 - Subprefeitura Lapa<br>Unidade: 10 - Administração da Subprefeitura<br>Executora: Sim<br>Tipo de documento: Empenho<br>Deriodo de emissão da Nete do Empenho: |                                         |                                  |                                          |                                |                                                               |                                                                                                    |             |                                 |                                        |                              |                                                                                                   |
| Período de emissão da Nota de Empenho: 2021<br>Situação : Rejeitada                                                                                                    |                                         |                                  |                                          |                                |                                                               |                                                                                                    |             |                                 |                                        |                              |                                                                                                   |
| Número/Ano<br>Dt Empenho                                                                                                    | CPF/CNPJ<br>Credor                      | U/                               | O Nº Processo                            | VI. Empenho<br>Saldo a liquida | Motivo do<br>r Cadastro                                       | Justificativa<br>do Cadastro                                                                                                  | Dt Cadastro | Dt. Início desp<br>Dt. Fim desp | Dt. Prevista NLP<br>Valor Previsto NLP | Doc. Parecer<br>Aus. Parecer | Motivo Rejeição                                                                                   |
| 1159/2021<br>20/01/2021                                                                                                    | EBSL EMPRES/<br>DE SERVICOS I<br>EIRELI | 48<br>A BRASILEIRA<br>E LOCACOES | .10                                      | 2.667,75<br>1.854,99           | Art. 4º Dec. 57.401/2016                                      | II - Vencido o prazo de que<br>trata o inciso I deste<br>parágrafo, desde que esteja<br>em curso o procedimento de<br>ateste. | 31/08/2021  |                                 | -                                      |                              | Data início<br>despesa invalida<br>(1022020)                                                      |
| 1848/2021<br>21/01/2021                                                                                                    | GMS SERVIÇOS                            | s EIRELI-ME                      | 10 10 10 10 10 10 10 10 10 10 10 10 10 1 | 137.304,11<br>57.579,14        | Artigo 41 do Decreto nº<br>59.171 de 10 de janeiro<br>de 2020 |                                                                                                    | 31/08/2021  |                                 | -                                      |                              | Justificativa nao<br>encontrada.<br>Justificativa: 3                                              |
| 1857/2021<br>21/01/2021                                                                                                    | 14.914.101/0001                         | S EIRELI-ME                      | 10 6044 2017/000                         | 0091-4 13.936,41<br>6.830,25   | Artigo 41 do Decreto nº<br>59.171 de 10 de janeiro<br>de 2020 | II - Vencido o prazo de que<br>trata o inciso I deste<br>parágrafo, desde que esteja<br>em curso o procedimento de<br>ateste. | 31/08/2021  | 01/02/2021<br>28/02/2021        | -                                      |                              | Data prevista<br>liquidacao invalida<br>ou Data prevista<br>liquidacao(31/12/2<br>021)>01/01/2022 |

A unidade deverá alterar a inscrição do cadastro das notas de empenho que constam como rejeitadas no relatório através da tela Alteração da Inscrição em Restos - Rejeitados.

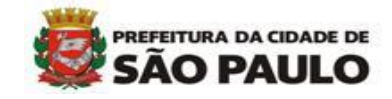

## Alterando a inscrição rejeitada

1 - Mód. Execução Orçamentária>Movimento>Anual>Inscrição e Cancelamento de Restos>Alteração da Inscrição em Restos - Rejeitados

| SOF<br>Sistema de Orçamento e Finanças      | Gal                                         |                                                     |            |
|---------------------------------------------|---------------------------------------------|-----------------------------------------------------|------------|
| Cadastro Movimento Consulta Relatório Opçõ  | ões                                         | Sobre                                               |            |
| Mens: Reserva                               |                                             |                                                     |            |
| Empenho                                     |                                             | Título                                              | Validade   |
| Compromissos a Pagar                        | Portaria S                                  | F 45/2021 – Prog. Financeira – Antecipação de Pgto  | 31/12/2021 |
| Liquidação                                  | NOVOS PRO                                   | CEDIMENTOS PARA SOLICITAÇÃO DE ACESSO SOF           | 31/12/2022 |
| Reversão Orçamentária                       |                                             | NOVA TELA DE RETENÇÕES SOF                          | 31/12/2021 |
| Ajuste Contábil                             | Decreto 6/                                  | 0.041 de 31/12/20 - Orientações sobre procedimentos | 31/12/2021 |
| Anual                                       | Cancelamento Automático de Saldo da Reserva | rtaria SF Nº 09/2021 – Pagto Credor eventual        | 31/12/2021 |
| Auxílio e Subvenção                         | Encerramento Exercicio Orçamentario         |                                                     | 31/12/2021 |
| GFIP •                                      | Inscrição e Cancelamento de Restos          | Langringe de Berten                                 |            |
| Autorização de Pagamentos                   | Atualização restos a pagar                  | Deferir Cadastramento                               |            |
| Leitu, Antecipação/Correção de Pagamentos _ |                                             | Cancelamento em lote                                |            |
|                                             |                                             | Alteração da Inscrição de Restos Rejeitados         |            |
|                                             |                                             | Gerar Planilha - Cadastro p/ Inscrição de Restos    |            |
|                                             |                                             | Importar CSV - Cadastro p/ Inscrição de Restos      |            |
|                                             |                                             | Consultar Importação de Restos                      |            |
|                                             |                                             |                                                     |            |
|                                             |                                             |                                                     |            |
|                                             |                                             |                                                     |            |
|                                             |                                             |                                                     |            |
|                                             |                                             |                                                     |            |
|                                             |                                             |                                                     |            |
|                                             |                                             |                                                     |            |
|                                             |                                             |                                                     |            |
|                                             |                                             |                                                     |            |

| Sis | OF<br>stema de Orçamento e Finanças               |              |                                   |   |  |  |  |  |  |
|-----|---------------------------------------------------|--------------|-----------------------------------|---|--|--|--|--|--|
| Cac | adastro Movimento Consulta Relatório Opções Sobre |              |                                   |   |  |  |  |  |  |
|     |                                                   | 🔎 Pesquisar  |                                   |   |  |  |  |  |  |
| Γ   | -Alteração Justificativa - Inscrição de Restos    |              |                                   |   |  |  |  |  |  |
|     | Nº/Ano: 2021                                      | S Data:      | Tipo: Ordinário Global Estimativo |   |  |  |  |  |  |
|     | Tipo de Processo: SIMPROC SEI Outros              | Nº Processo: |                                   |   |  |  |  |  |  |
|     | Dotação:                                          |              |                                   |   |  |  |  |  |  |
|     | Histórico:                                        |              |                                   |   |  |  |  |  |  |
|     | Credor                                            |              |                                   | ÷ |  |  |  |  |  |
|     | CNPJ/CPF: Razão Social:                           |              |                                   |   |  |  |  |  |  |

#### Informar o número da nota de empenho rejeitada e pesquisar

| <b>SOF</b><br>Sistema de Orçamento e Finanças | C                                       | OF                             |                      |                                     |        |  |  |  |  |
|-----------------------------------------------|-----------------------------------------|--------------------------------|----------------------|-------------------------------------|--------|--|--|--|--|
| Cadastro Movimento Consulta Relat             | ório Opções                             |                                | Sobre                |                                     |        |  |  |  |  |
| Pesquisar                                     |                                         |                                |                      |                                     |        |  |  |  |  |
| - Alteração Justificativa - Inscrição         | de Restos                               |                                |                      |                                     |        |  |  |  |  |
| Nº/Ano:                                       | 457 2021                                | ی 🔌                            | Data: 19/01/2021     | Tipo: Ordinário Olobal 💿 Estimativo |        |  |  |  |  |
| Tipo de Processo:                             | SIMPROC SEI Outros                      |                                | Nº Processo:         |                                     |        |  |  |  |  |
| Dotação:                                      | 17.10.04.122.3024.2.100.33903600.00     |                                |                      |                                     | 1<br>1 |  |  |  |  |
| Histórico:                                    | Gratificações de Conselheiros do Consel | lho Municipal de Tributos - Cl | MT - Turma 2020/2022 |                                     |        |  |  |  |  |
| Credor<br>CNPJ/CPF:                           | Razão Social:                           |                                | )                    |                                     |        |  |  |  |  |

O sistema carregará a tela com os dados do cadastro de restos, a situação da exceção e o motivo da rejeição. A unidade deverá preencher os dados faltantes, lembrando que o campo *Parecer Favorável Documento SEI* é obrigatório e, caso não seja preenchido, a unidade deverá informar o motivo do não preenchimento no campo *Justificativa Ausência SEI*.

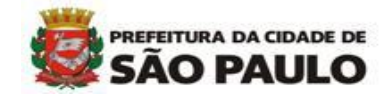

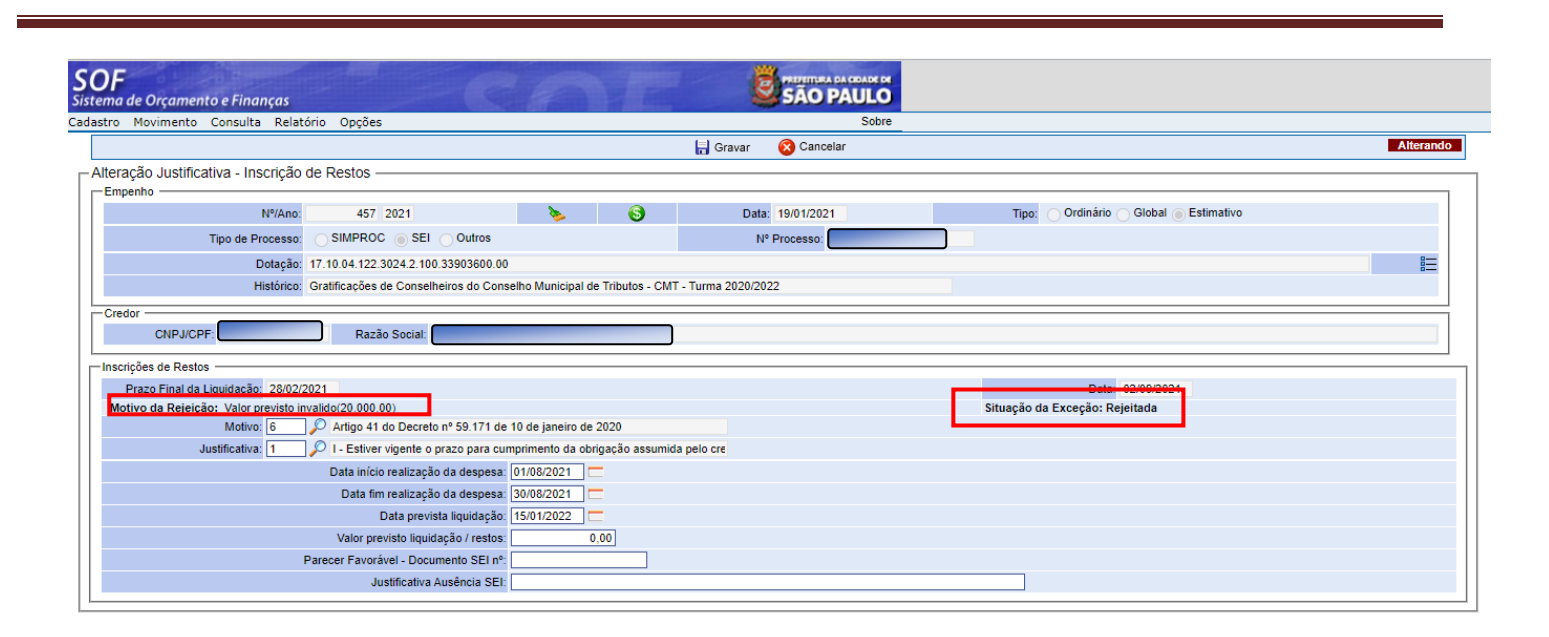

|                                                   |                               |                              | 🔒 Gravar 🛛 😣 Cancelar |                                | Alterando |
|---------------------------------------------------|-------------------------------|------------------------------|-----------------------|--------------------------------|-----------|
| Alteração Justificativa - Inscrição de Restos     | š ————                        |                              |                       |                                |           |
| Empenho                                           |                               |                              |                       |                                |           |
| Nº/Ano: 45                                        | 67 2021                       | ۵ 🌾                          | Data: 19/01/2021      |                                |           |
| Tipo de Processo: SIMPR                           | OC SEI Outros                 |                              | Nº Processo:          |                                |           |
| Dotação: 17.10.04.12                              | 22.3024.2.100.33903600.00     |                              |                       |                                | 8         |
| Histórico: Gratificaçõe                           | es de Conselheiros do Consel  | ho Municipal de Tributos - C | MT - Turma 2020/2022  |                                |           |
| Credor                                            |                               |                              |                       |                                |           |
| CNPJ/CPF: Ra                                      | azão Social:                  |                              |                       |                                |           |
| Inscrições de Restos                              |                               |                              |                       |                                |           |
| Prazo Final da Liquidação: 28/02/2021             |                               |                              |                       | Data: 02/09/2021               |           |
| Motivo da Rejeição: Valor previsto invalido(20.00 | 0,00)                         |                              |                       | Situação da Exceção: Rejeitada |           |
| Motivo: 6 🖉 Artigo 4                              | 41 do Decreto nº 59.171 de 1  | 0 de janeiro de 2020         |                       |                                |           |
| Justificativa: 1 🔎 I - Estiv                      | ver vigente o prazo para cump | primento da obrigação assur  | nida pelo cre         |                                |           |
| Data ini                                          | ício realização da despesa: 🕻 | 1/08/2021                    |                       |                                |           |
| Data                                              | fim realização da despesa: 🛽  | 80/08/2021                   |                       |                                |           |
|                                                   | Data prevista liquidação: 1   | 5/01/2022                    |                       |                                |           |
| Valor                                             | previsto liquidação / restos: | 20.000,00                    |                       |                                |           |
| Parecer Fave                                      | orável - Documento SEI nº: 5  | 1168996                      |                       |                                |           |
|                                                   | Justificativa Ausência SEI:   |                              |                       |                                |           |
|                                                   |                               |                              |                       |                                |           |

Após o preenchimento 'clicar' em gravar. Para que a unidade faça novas alterações será necessário 'limpar' a tela.

Os mesmos procedimentos deverão ser feitos para todas as notas de empenho que tiverem sido rejeitadas.

Após efetuar todos os procedimentos, a unidade deverá emitir novamente o relatório das notas de empenho que foram cadastradas, para verificação do status.

## Observação: O cadastro poderá ser rejeitado 'n' vezes após a alteração até que os campos sejam preenchidos corretamente. A alteração para acerto do cadastro Rejeitado será feita por nota de empenho.

A unidade poderá optar por excluir o lote dos cadastros rejeitados, e repetir os procedimentos, entretanto esse procedimento também cancelará os cadastros não rejeitados no lote que também deverão ser novamente inscritos. Para o cancelamento total do lote entrar em contato com *diseoequipe@SF.PREFEITURA.SP.GOV.BR* 

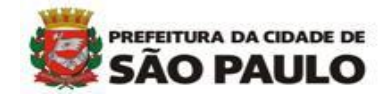

Ao repetir os procedimentos para nova Geração de Planilha para Cadastro de Inscrição em Restos, o sistema apresentará as notas de empenho que não foram cadastradas em '<u>preto</u>' e em '<u>cinza</u>' as notas de empenho que já foram cadastradas.

| ro Movimento Con        | sulta Relatório Opções           | Sobre                                               |            |                  |                     |
|-------------------------|----------------------------------|-----------------------------------------------------|------------|------------------|---------------------|
|                         |                                  | 💰 Limpar 🛛 🔣 Gravar em Excel                        |            |                  | Consult             |
| erar Planilha - Cadas   | stro para Inscrição em Restos —— |                                                     |            |                  |                     |
| Exceções                |                                  |                                                     |            |                  |                     |
| Nº/Ano N                | E CDE/CND1                       | Credor                                              | Valor NE   | Saldo a liquidar | Obs                 |
| D 1260/202              | 1 14.914.101/0001-82             | GMS SERVIÇOS TERCEIRIZADOS EIRELI-ME                | 3.958,33   | 1.795,63         | Exceção cadastrada. |
| D 1848/2024             | 1 14.914.101/0001-82             | GMS SERVIÇOS TERCEIRIZADOS EIRELI-ME                | 137.304,11 | 57.579,14        | Exceção cadastrada. |
| ► 1857/202 <sup>4</sup> | 1 14.914.101/0001-82             | GMS SERVIÇOS TERCEIRIZADOS EIRELI-ME                | 13.936,41  | 6.830,25         | Exceção cadastrada. |
| D 1956/2024             | 1 34.028.316/0031-29             | EMPRESA BRASILEIRA DE CORREIOS E TELEGRAFOS         | 23.166,66  | 20.113,16        | Exceção cadastrada. |
| ▷ 2262/202              | 1 07.343.712/0001-52             | MOBILE COMERCIO E SERVICOS EM TELECOMUNICACOES LTDA | 2.431,00   | 187,00           |                     |
| D 6013/202              | 1 00.495.124/0001-95             | MR COMPUTER INFORMATICA LTDA                        | 23.523,24  | 15.682,16        |                     |
| ▷ 6046/202              | 1 00.495.124/0001-95             | MR COMPUTER INFORMATICA LTDA                        | 1.405,19   | 1.171,55         |                     |
| ▷ 6065/202              | 1 00.495.124/0001-95             | MR COMPUTER INFORMATICA LTDA                        | 24.278,76  | 21.779,47        |                     |
| ▷ 6083/202 <sup>-</sup> | 1 00.495.124/0001-95             | MR COMPUTER INFORMATICA LTDA                        | 1.450,00   | 1.375,23         |                     |
| D 6129/202              | 1 02.558.157/0001-62             | TELEFONICA BRASIL SA                                | 1.593.08   | 904.23           |                     |

#### Principais motivos para que ocorra a Rejeição de Documentos

- Código do Motivo Informação de número não cadastrado como código no sistema. Recomenda-se pesquisar o motivo antes de gerar da planilha.
- Colunas A, B, C, D, E da planilha gerada em Excel Alteração das informações de qualquer uma dessas colunas. As informações são trazidas do sistema e NÃO DEVEM SER ALTERADAS.
- Justificativa do cadastro Informação de número não cadastrado como justificativa no sistema. Atentar aos números e justificativas pré-cadastradas no sistema SOF.
- Data Início da Despesa/Data Fim da Despesa/Data Prevista para a Liquidação Informação de data em formato diferente de XX/XX/XXXX por exemplo: 01/2021, 01022021...
- Data Prevista para a Liquidação Informação de ano para liquidação inferior ao ano seguinte da emissão da nota de empenho. Por exemplo: para NE 2022, obrigatoriamente o ano da data prevista para liquidação será 2023.
- Valor previsto para a Liquidação Informação de valor com inserção de 'ponto', por exemplo: para 1.000,00 informar 1000 ou 1000,00.
- Documento Parecer SEI A falta de informação do número de documeto SEI. Inserção de caracteres diferente de 'números'.
- Ausência Parecer SEI Caso não seja informado o número do Documento Parecer SEI, obrigatoriamente a unidade deverá justificar a ausência dessa informação. Obs.: A justificativa será analisada pela Junta de Orçamento e Finanças – JOF que poderá rejeitar os cadastros cujas justificativas sejam genéricas.

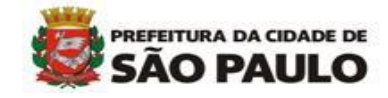

## Relatórios

1 – Mód. Execução Orçamentária > Relatórios > Restos a Pagar > Exceções de cancelamento de restos.

As unidades orçamentárias deverão acompanhar a situação dos cadastros de inscrição em Restos a Pagar através deste relatório, após a análise da Junta de Orçamento e Finanças – JOF.

| SOF<br>Sistema | de Orçamento    | e Finan  | ças                           |         |                                                              |                                     |  |  |  |  |
|----------------|-----------------|----------|-------------------------------|---------|--------------------------------------------------------------|-------------------------------------|--|--|--|--|
| Cadastro       | Movimento C     | Consulta | Relatório Opções              |         |                                                              | Sobre                               |  |  |  |  |
| - Mens         | agens           |          | Acompanhamento                | •       |                                                              |                                     |  |  |  |  |
|                | Código          |          | Reserva                       | •       |                                                              | Título                              |  |  |  |  |
| D              | 637             |          | Empenho                       | •       | Portaria SF 45/2021 – Pro                                    | g. Financeira – Antecipação de Pgto |  |  |  |  |
| D              | 635             |          | Compromissos a Pagar          | •       | NOVOS PROCEDIMENTOS                                          | PARA SOLICITAÇÃO DE ACESSO SOF      |  |  |  |  |
| D              | 634             |          | Liquidação                    | •       | NOVA TELA                                                    | DE RETENÇÕES SOF                    |  |  |  |  |
| D              | 630 Retenção    |          | Retenção                      | •       | Decreto 60.041 de 31/12/20 - Orientações sobre procedimentos |                                     |  |  |  |  |
| D              | 629             |          | Reversão                      | •       | Portaria SF Nº 09/2                                          | 2021 – Pagto Credor eventual        |  |  |  |  |
| D              | 628             |          | Restos a Pagar                | •       | Consistência de Restos a Pagar                               | Cadastros de Códigos de Retenções   |  |  |  |  |
| 12             |                 |          | Credor                        | •       | Restos a pagar líquidos                                      | -                                   |  |  |  |  |
|                |                 |          | Ajuste Contábil               | •       | . Exceção de cancelamento de restos                          | ·                                   |  |  |  |  |
| Leit           | ura da Mensagem |          | - Auxílio Subvenção           | •       |                                                              |                                     |  |  |  |  |
|                |                 |          | Autorização de Pagamentos     | •       |                                                              |                                     |  |  |  |  |
|                |                 |          | Antecipação/Correção de Pagam | entos 🕨 |                                                              |                                     |  |  |  |  |
|                |                 |          |                               |         |                                                              |                                     |  |  |  |  |
|                |                 |          |                               |         |                                                              |                                     |  |  |  |  |
|                |                 |          |                               |         |                                                              |                                     |  |  |  |  |

| S<br>Sis | <b>OF</b><br>stema de Orçamento e Finanç | ias                                         | P        | <b>e</b> s       | HITTIPA DA COADE DI<br>ÃO PAULO |                    |                     |             |
|----------|------------------------------------------|---------------------------------------------|----------|------------------|---------------------------------|--------------------|---------------------|-------------|
| Cad      | dastro Movimento Consulta                | Relatório Opções                            |          |                  | Sobre                           |                    |                     |             |
|          |                                          |                                             | 💰 Limpar | almprimir 🌏      | Gravar em Excel                 |                    |                     |             |
| Γ        | Exceção de cancelamento d                | e restos                                    |          |                  |                                 |                    |                     |             |
|          | Z Exceções cadastradas                   | Z Exceções deferidas                        | 🗸 Exceç  | ções indeferidas |                                 | Exceções revogadas | Exceções rejeitadas |             |
|          | Tipo de documento                        | ได่แห่งสะร็ด                                |          |                  |                                 |                    |                     |             |
|          | Órgão / Unidade                          |                                             |          |                  |                                 |                    |                     |             |
|          |                                          | Órgão: 17 🔎 Secretaria Municipal da Fazenda |          |                  |                                 |                    |                     | Europeter 🔽 |
|          |                                          | Unidade: 10 🔎 Gabinete do Secretário        |          |                  |                                 |                    |                     | Executor.   |
|          | Período                                  |                                             |          |                  |                                 |                    |                     |             |
|          | Exercício: 2021                          |                                             |          |                  |                                 |                    |                     |             |
|          |                                          |                                             |          |                  |                                 |                    |                     |             |

Observação: A unidade informará o exercício no qual foram emitidas as notas de empenho que foram cadastradas.

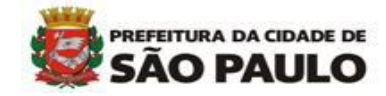

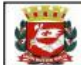

#### PREFEITURA DO MUNICÍPIO DE SÃO PAULO Relatório Exceção de Cancelamento

Exercício: 2021

Exercício: 2021

Período de emissão da Nota de Empenho: 2021 Órgão: 17 - Secretaria Municipal da Fazenda Unidade: 10 - Gabinete do Secretário Executora: Sim Tipo de documento: Empenho

Período de emissão da Nota de Empenho: 2021

#### Situação : Cadastrado

| Número/Ano<br>Dt Empenho | CPF/CNPJ<br>Credor | U/O Nº Processo | VI. Empenho Motivo do<br>Saldo a liquidar Cadastro                                  | Justificativa<br>do Cadastro                                                                                                    | Dt Cadastro | Dt. Inicio desp<br>Dt. Fim desp | Dt. Prevista NLP<br>Valor Previsto NLP | Doc. Parecer<br>Aus. Parecer | Motivo Rejeição |
|--------------------------|--------------------|-----------------|-------------------------------------------------------------------------------------|----------------------------------------------------------------------------------------------------|-------------|---------------------------------|----------------------------------------|------------------------------|-----------------|
| 4522/2021<br>26/01/2021  |                    | 17.10           | 228.377,48 Artigo 41 do Decreto nº<br>120.532,57 59.171 de 10 de janeiro<br>de 2020 | <ol> <li>Estiver vigente o prazo<br/>para cumprimento da<br/>obrigação assumida pelo<br/>credor, vedadas quaisquer<br/>prorrogações que<br/>ultrapassem o prazo fixado<br/>para liquidação.</li> </ol> | 24/06/2021  | 24/06/2021<br>24/06/2021        | 24/06/2022<br>120.532,57               | Teste Mariana                |                 |
| Total Cadastra           | ado :              |                 | 228.377,48                                                                          |                                                                                                    |             |                                 | 120.532,57                             |                              |                 |
|                          |                    |                 | 120.532,57                                                                          |                                                                                                    |             |                                 |                                        |                              |                 |

#### Situação : Deferido

| Número/Ano<br>Dt Empenho | CPF/CNPJ<br>Credor | WO   | Nº Processo | VI. Empenho<br>Saldo a liquida | Motivo do<br>r Cadastro                                       | Justificativa<br>do Cadastro                                                                                                  | Dt Cadastro | Dt. Inicio desp<br>Dt. Fim desp | Dt. Prevista NLP<br>Valor Previsto NLP | Doc. Parecer<br>Aus. Parecer | Motivo Rejeição |
|--------------------------|--------------------|------|-------------|--------------------------------|---------------------------------------------------------------|----------------------------------------------------------------------------------------------------|-------------|---------------------------------|----------------------------------------|------------------------------|-----------------|
| 468/2021<br>19/01/2021   |                    | 17.1 |             | 21.952,80<br>21.221,04         | Artigo 41 do Decreto nº<br>59.171 de 10 de janeiro<br>de 2020 | II - Vencido o prazo de que<br>trata o inciso I deste<br>parágrafo, desde que esteja<br>em curso o procedimento de<br>ateste. | 02/09/2021  | 01/09/2021<br>30/09/2021        | 16/01/2022<br>15.000,00                | 511776423                    |                 |
| Total Deferido           |                    |      |             | 21.952,80                      |                                                               |                                                                                                    |             |                                 | 15.000,00                              |                              |                 |

| 11111                                                                                                    |
|----------------------------------------------------------------------------------------------------|
| 1 20 3                                                                                                    |
|                                                                                                    |
| The state of the state of the s |

PREFEITURA DO MUNICÍPIO DE SÃO PAULO Relatório Exceção de Cancelamento

Período de emissão da Nota de Empenho: 2021 Órgão: 17 - Secretaria Municipal da Fazenda Unidade: 10 - Gabinete do Secretário Executora: Sim Tipo de documento: Empenho

Período de emissão da Nota de Empenho: 2021

#### Situação : Indeferido

| Número/Ano<br>Dt Empenho | CPF/CNPJ<br>Credor | U/O   | Nº Processo | VI. E<br>Saldo | Empenho Motivo do<br>o a liquidar Cadastro | Justificativa<br>do Cadastro | Dt Cadastro | Dt. Inicio desp<br>Dt. Fim desp | Dt. Prevista NLP<br>Valor Previsto NLP | Doc. Parecer<br>Aus. Parecer | Motivo Rejeição |
|--------------------------|--------------------|-------|-------------|----------------|--------------------------------------------|------------------------------|-------------|---------------------------------|----------------------------------------|------------------------------|-----------------|
| 482/2021                 |                    | 17.10 |             | 21             | 1.952,80                                   |                              | 10/09/2021  |                                 |                                        |                              |                 |
| 19/01/2021               |                    |       |             | 20             | 0.672,22                                   |                              |             |                                 | -                                      |                              |                 |
| Total Indeferid          | o :                |       |             | 2              | 21.952,80                                  |                              |             |                                 | 0,00                                   |                              |                 |
|                          |                    |       |             | 2              | 20.672,22                                  |                              |             |                                 |                                        |                              |                 |

#### Situação : Rejeitada

| Número/Ano<br>Dt Empenho | CPF/CNPJ<br>Credor | U/O Nº Processo | VI. Empenho Motivo do<br>Saldo a liquidar Cadastro                                | Justificativa<br>do Cadastro                                                                                                    | Dt Cadastro | Dt. Inicio desp<br>Dt. Fim desp | Dt. Prevista NLP<br>Valor Previsto NLP | Doc. Parecer<br>Aus. Parecer | Motivo Rejeição |
|--------------------------|--------------------|-----------------|-----------------------------------------------------------------------------------|----------------------------------------------------------------------------------------------------|-------------|---------------------------------|----------------------------------------|------------------------------|-----------------|
| 475/2021<br>19/01/2021   |                    | 17.10           | 21.952,80 Artigo 41 do Decreto nº<br>20.672,22 59.171 de 10 de janeiro<br>de 2020 | I - Estiver vigente o prazo<br>para cumprimento da<br>obrigação assumida pelo<br>credor, vedadas quaisquer<br>prorrogações que<br>ultrapassem o prazo fixado<br>para liquidação. | 03/09/2021  | 01/02/2021<br>28/02/2021        | 28/02/2022<br>10,00                    | 98767                        | teste           |
| Total                    |                    |                 | 21.952,80                                                                         |                                                                                                    |             |                                 | 10,00                                  |                              |                 |
|                          |                    |                 | 20.672,22                                                                         |                                                                                                    |             |                                 |                                        |                              |                 |

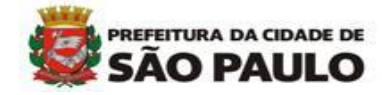

| PREFEITURA DO MUNICÍPIO DE SÃO PAULO                                                                                                    |                                   |             |      |                                |                                    |                                                                                                    |             |                                 |                                        | Exercício: 2021              |                 |
|----------------------------------------------------------------------------------------------------|-----------------------------------|-------------|------|--------------------------------|------------------------------------|----------------------------------------------------------------------------------------------------|-------------|---------------------------------|----------------------------------------|------------------------------|-----------------|
|                                                                                                    | Relatório Exceção de Cancelamento |             |      |                                |                                    |                                                                                                    |             |                                 |                                        |                              |                 |
| Período de emissão da Nota de Empenho: 2021         Órgão: 17 - Secretaria Municipal da Fazenda         Unidade: 10 - Gabinete do Secretário         Executora: Sim         Tipo de documento: Empenho         Período de emissão da Nota de Empenho:         2021 |                                   |             |      |                                |                                    |                                                                                                    |             |                                 |                                        |                              |                 |
| Situação : F                                                                                                    | Revogada                          |             |      |                                |                                    |                                                                                                    |             |                                 |                                        |                              |                 |
| Número/Ano<br>Dt Empenho                                                                                                    | CPF/CNPJ<br>Credor                | U/O Nº Proc | esso | VI. Empenho<br>Saldo a liquida | Motivo do<br>r Cadastro            | Justificativa<br>do Cadastro                                                                                                    | Dt Cadastro | Dt. Inicio desp<br>Dt. Fim desp | Dt. Prevista NLP<br>Valor Previsto NLP | Doc. Parecer<br>Aus. Parecer | Motivo Rejeição |
| 457/2021                                                                                                    |                                   | 17.10       |      | 21.952,80                      | Artigo 41 do Decreto nº            | I - Estiver vigente o prazo                                                                                                    | 02/09/2021  | 01/08/2021                      | 15/01/2022                             | 51168996                     |                 |
| 19/01/2021                                                                                                    |                                   |             |      | 20.123,40                      | 59.171 de 10 de janeiro<br>de 2020 | para cumprimento da<br>obrigação assumida pelo<br>credor, vedadas quaisquer<br>prorrogações que<br>ultrapassem o prazo fixado<br>para liquidação. |             | 30/08/2021                      | 20.000,00                              |                              |                 |
| Total Revogad                                                                                                    | la :                              |             |      | 21.952,80                      |                                    |                                                                                                    |             |                                 | 20.000,00                              |                              |                 |

#### Situação dos cadastros de inscrição em restos

- ✓ **Cadastrado:** Situação inicial após o cadastro pela unidade orçamentária.
- ✓ Deferido: Após a análise da Junta Orçamentário-Financeira JOF, o cadastro está apto para a inscrição em restos.
- Indeferido: Após a análise da Junta Orçamentário-Financeira JOF, o saldo da nota de empenho cadastrado não será inscrito em restos e será cancelado.
- ✓ **Rejeitado**: O cadastro apresenta incorreções que deverão ser corrigidos pela unidade orçamentária.
- Revogado: Demonstra a revogação de cadastros que anteriormente haviam sido Deferidos. Nesta situação os saldos serão cancelados. Procedimento restrito ao gerenciamento do sistema SOF.

1444/

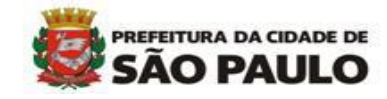

## **IMPORTANTE**

✓ Os saldos das notas de empenho que estiverem em situação deferida serão inscritos em restos;

✓ Os saldos das notas de empenho que estiverem em situação indeferido ou revogado serão cancelados, conforme previsto no Decreto de Encerramento do Exercício;

✓ O relatório das notas de empenho cadastradas deverá ser emitido logo após o cadastramento de todas as notas de empenho a serem inscritas, apenas para controle da unidade sem a necessidade de envio à Secretaria Municipal da Fazenda. Quando começarem os deferimentos/indeferimentos pela Junta de Orçamento e Finanças – JOF, as informações do relatório serão alteradas da situação "Cadastrado" para "Deferido", "Indeferido" ou "Revogado";

✓ Após a gravação do cadastro, o mesmo não poderá ser cancelado; desta forma, as unidades deverão ser diligentes no preenchimento correto deste cadastro;

 ✓ As unidades orçamentárias deverão atentar aos prazos determinados no Decreto de Encerramento da Execução Orçamentária;

✓ As unidades orçamentárias executoras são responsáveis pelo cadastramento das notas de empenho com saldo oriundas das notas de reserva com transferência;

 ✓ Sugerimos que, antes de efetuarem os cadastros, a unidade orçamentária emita o relatório "Empenho Detalhado" analisando quais as notas de empenho com saldo a liquidar deverão ser inscritas em restos;

✓ Dúvidas relacionadas ao preenchimento do cadastro poderão ser enviadas a diseoequipe@prefeitura.sp.gov.br.